## テンプレートPDFの適用方法

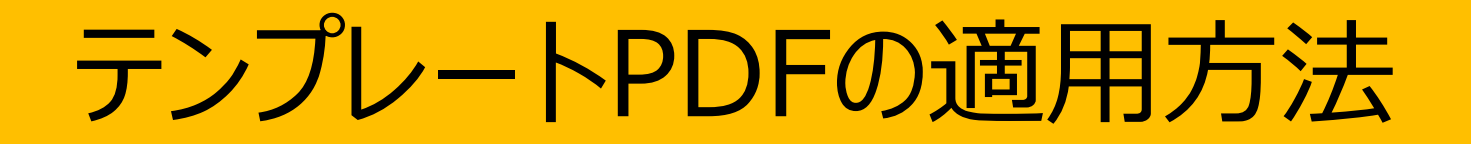

## テンプレートPDFの適用方法

帳票デザイナーではデータを描画するテンプレー トファイルをアップロードする事で、複雑な帳票 背景デザイン簡単に適用する事が出来ます。

複数のデザインを帳票で必要とする時 (例:表紙と明細でデザインを分けたい時) 等は、必要なデザインが全て含まれたPDFファ イルを事前に準備してアップロードしてください。

PDF

①必要な帳票デザインが

全て含まれた複数ページ

構成のPDFファイルを用

意して、アップロード

A

算請求書 品目

FT. TELEMONTHLAFFT.

お板いたへの際は下記に座にお願い作しま

70 RE #8 51

0049830

TEST

.....

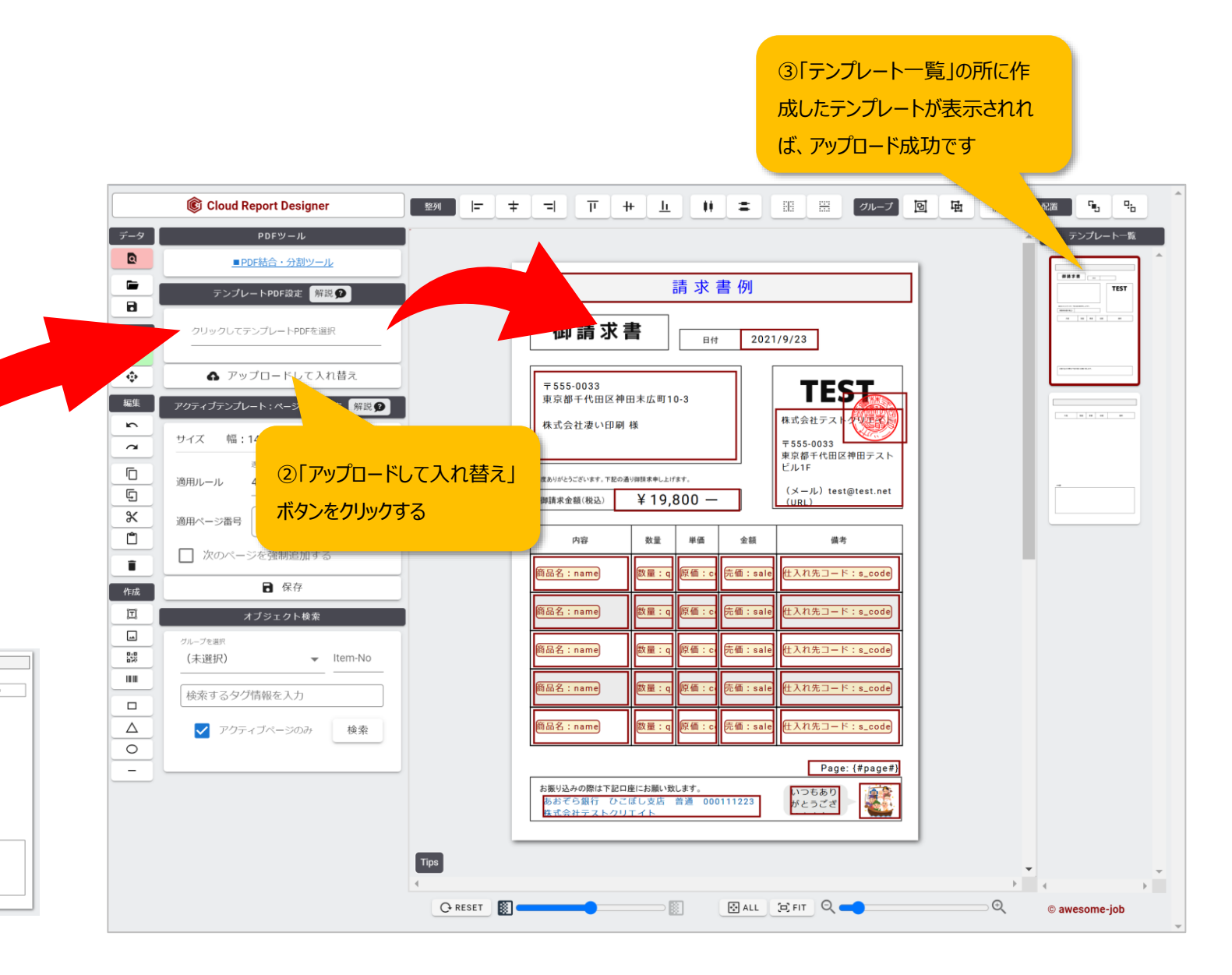

## お手元の帳票に使うPDFテンプレートファイルが 複数に分かれている時

アップロードするPDFテンプレートのファイルがもし複数に分かれていた時には、1つのPDFファイルに結合していただく必要があります。 PDFの結合には無料ツールがオンラインで公開されていますので、結合ツールを使って事前にPDFファイルを一つにしてください。

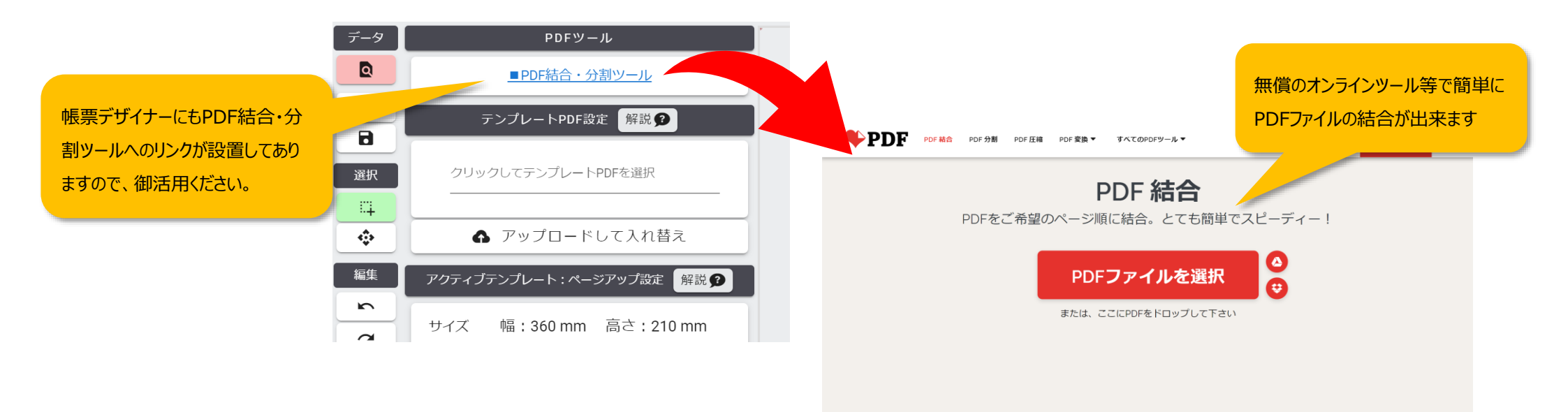

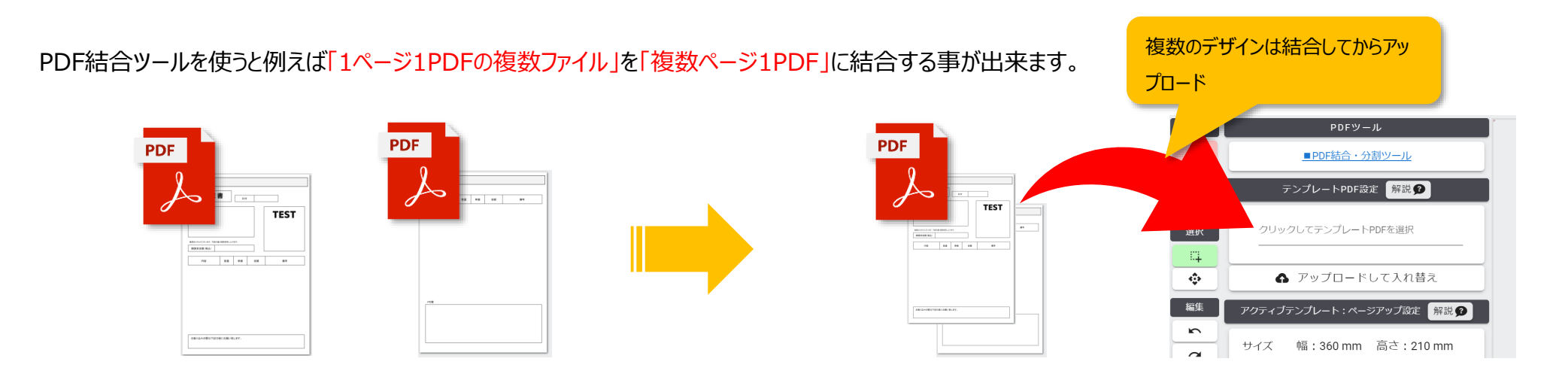